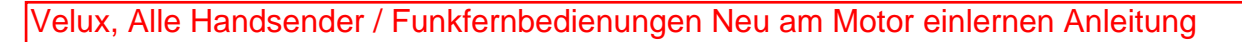

In der folgenden Übersicht sind alle VELUX Fernbedienungen aufgeführt. Für die Registrierung des Motors in der Fernbedienung wählen Sie bitte Ihre Fernbedienung aus und gehen dann auf die entsprechende Seite in dieser Anleitung.

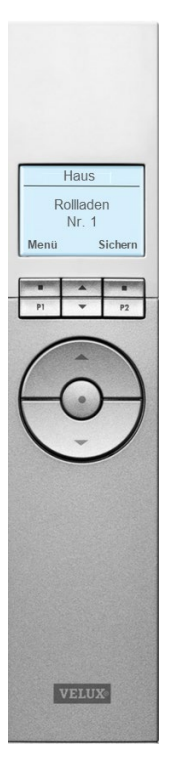

Seite: 6 - 7

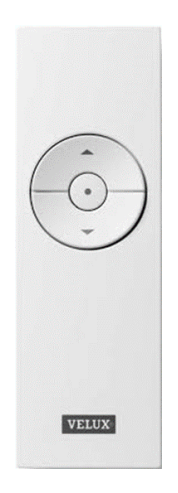

Seite: 8

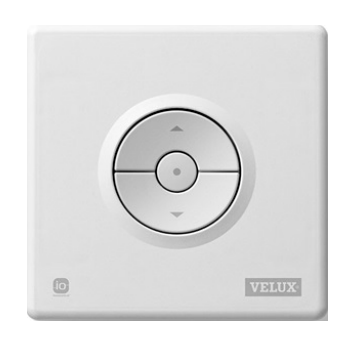

Seite: 9

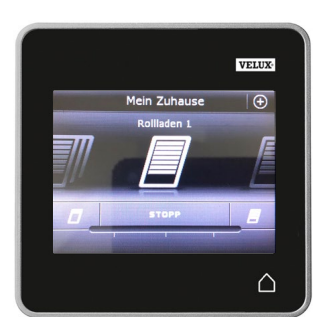

Seite: 10 - 11

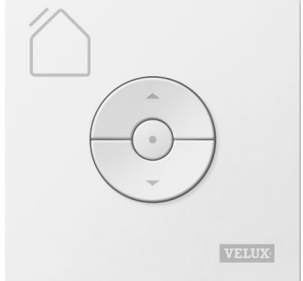

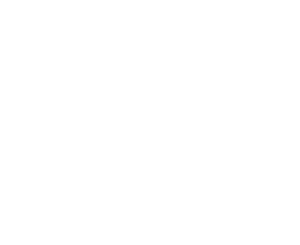

**MEURER BAUELEMENTE** 

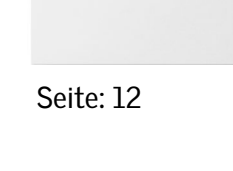

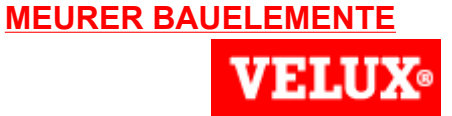

1

KLR 100 (Seite 1 von 2)

Zur Vorbereitung für die Registrierung des neuen Motors in der Fernbedienung drücken Sie zuerst den P-Knopf am Motor für 10 Sek.. Anschließend muss der Motor innerhalb von 10 Min. registriert werden. Bei Überschreitung des Zeitfensters den Vorgang wiederholen.

2 Drücken Sie 💷 "Menü" in der in Betrieb stehenden Fernbedienung.

|   | - |  |
|---|---|--|
| * | 1 |  |
|   | _ |  |

Gehen Sie zum Untermenü:

Systemeinstellungen

- Drücken Sie markieren.
  Drücken Sie Tenter" um Ihre Auswahl zu bestätigen.
- 5 Die Registrierung läuft. Dieser Vorgang kann zwei Minuten dauern.

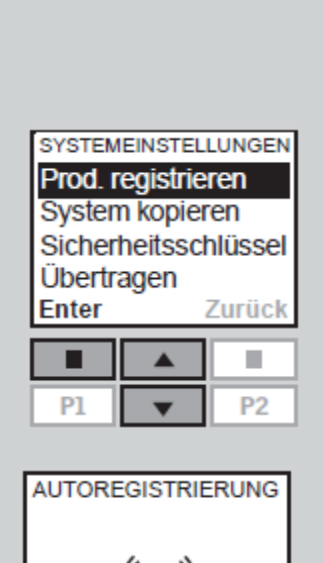

(((•)))

Haus

Nr. 1

Fenster

.

Suchen

P2

Menü

**P1** 

#### **MEURER BAUELEMENTE VELUX Solarrollladen** Austausch Motor und/oder Solarzelle KLR 100 (Seite 2 von 2) INFORMATION -Auf dem Display wird angezeigt, dass das Neue Produkte 6 neue Produkt registriert wurde. registriert Die STOP- und RUNTER-Taste 1 7 nacheinander drücken. Der Rollladen fährt in seine obere und untere Endlage und speichert diese ab.

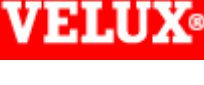

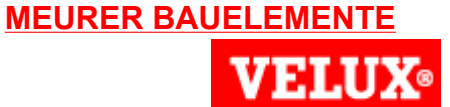

1

Kleiner Handsender (Seite 1 von 1)

Zur Vorbereitung für die Registrierung des neuen Motors in der Fernbedienung drücken Sie zuerst den P-Knopf am Motor für 10 Sek.. Anschließend muss der Motor innerhalb von 10 Min. registriert werden. Bei Überschreitung des Zeitfensters den Vorgang wiederholen.

2 Auf der Rückseite des Handsenders mit einer Büroklammer kurz den RESET-Knopf

 Die STOP- und RUNTER-Taste
 nacheinander drücken. Der Rollladen fährt in seine obere und untere Endlage und speichert diese ab.

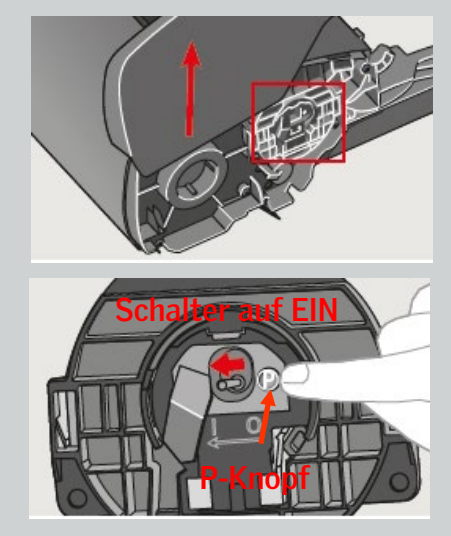

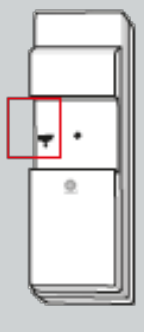

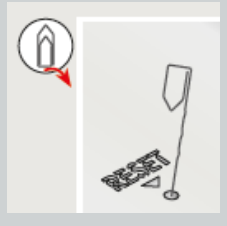

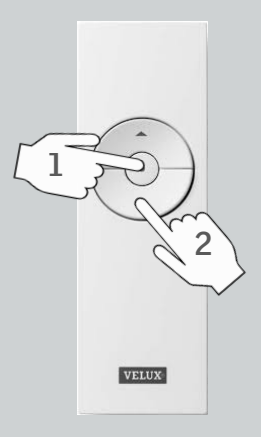

# Austausch Motor und/oder Solarzelle

**VELUX Solarrollladen** 

Zur Vorbereitung für die Registrierung des neuen Motors in der Fernbedienung drücken Sie zuerst den P-Knopf am Motor für 10 Sek.. Anschließend muss der Motor innerhalb von 10 Min. registriert werden. Bei Überschreitung des Zeitfensters den Vorgang wiederholen.

Die Rückseite des Bedientasters wie gezeigt abnehmen.

**3** Den RESET-Knopf max. 1 Sek. drücken.

Die STOP- und RUNTER-Taste nacheinander drücken. Der Rollladen fährt in seine obere und untere Endlage und speichert diese ab.

9

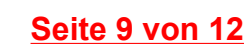

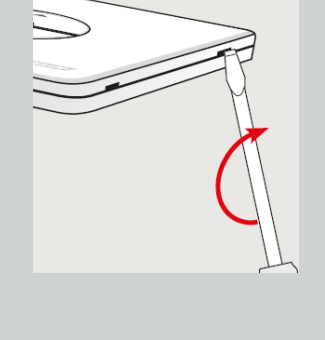

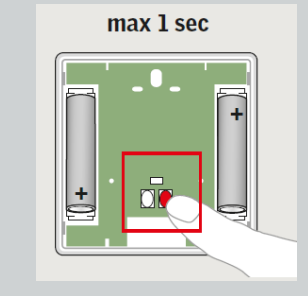

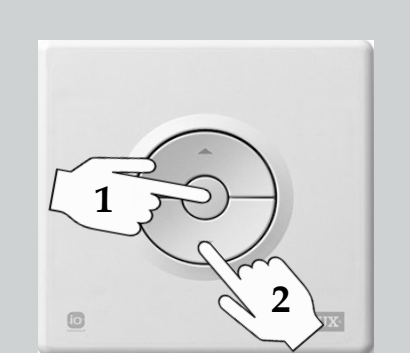

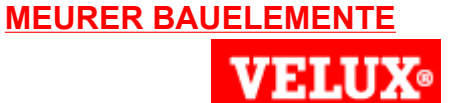

Zur neu

2

4

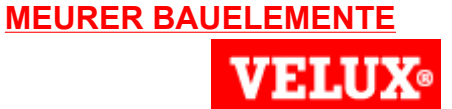

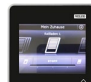

1

3

KLR 200 (Seite 1 von 1)

Zur Vorbereitung für die Registrierung des neuen Motors in der Fernbedienung drücken Sie zuerst den P-Knopf am Motor für 10 Sek.. Anschließend muss der Motor innerhalb von 10 Min. registriert werden. Bei Überschreitung des Zeitfensters den Vorgang wiederholen.

2 Auf der Fernbedienung auf  $\oplus$  tippen.

Auf "Neues Produkt" tippen.

4 Auf "Neue Produkt hinzufügen" tippen.

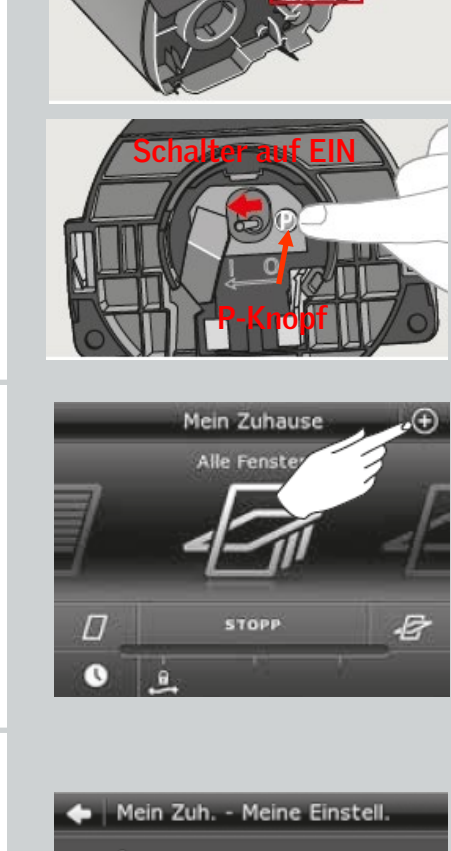

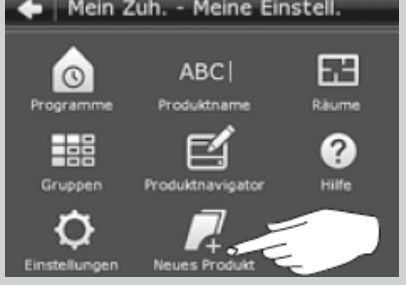

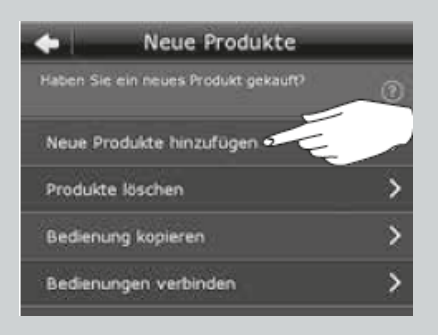

**VELUX Solarrollladen VELUX**® Austausch Motor und/oder Solarzelle KLR 200 (Seite 1 von 2) **VELUX** 5 Auf  $\Rightarrow$  tippen.

> Wenn die Produkte gefunden wurden, dann erneut auf rightarrow tippen.

Auf STOP und anschließend auf 100% tippen. Der Rollladen fährt in seine obere und untere Endlage und speichert diese ab.

11

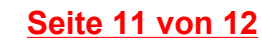

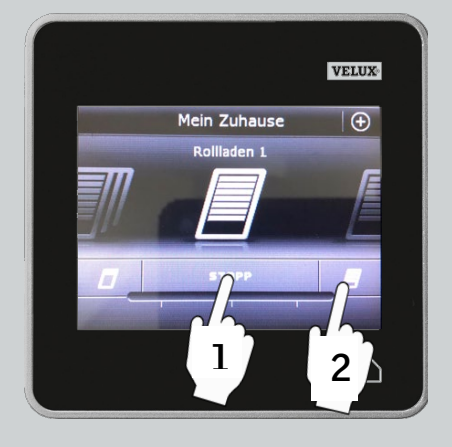

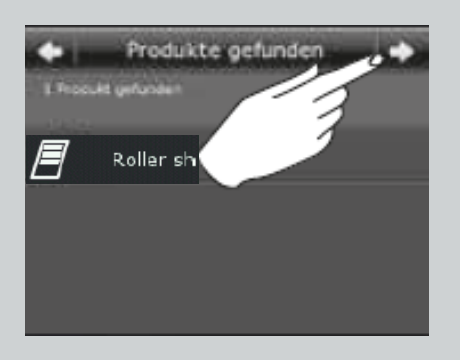

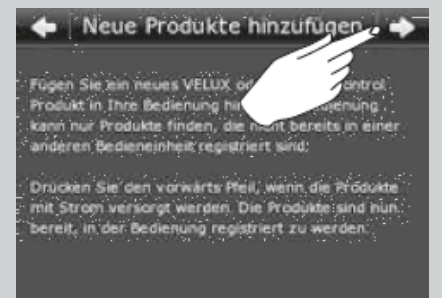

**MEURER BAUELEMENTE** 

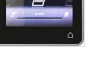

6

Austausch Motor und/oder Solarzelle

**VELUX Solarrollladen** 

1

2

3

Zur Vorbereitung für die Registrierung des neuen Motors in der Fernbedienung drücken Sie zuerst den P-Knopf am Motor für 10 Sek.. Anschließend muss der Motor innerhalb von 10 Min. registriert werden. Bei Überschreitung des Zeitfensters den Vorgang wiederholen.

Drücken Sie den PAIR-Knopf am Funk-Wandschalter 1 Sekunde.

Auf STOP und anschließend auf 100% tippen. Der Rollladen fährt in seine obere und untere Endlage und speichert diese ab.

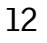

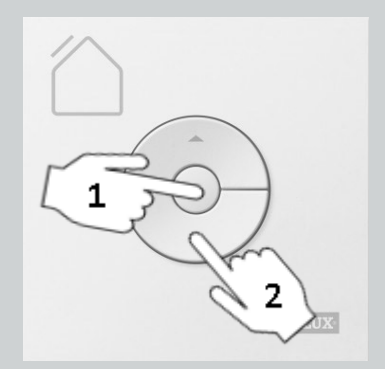

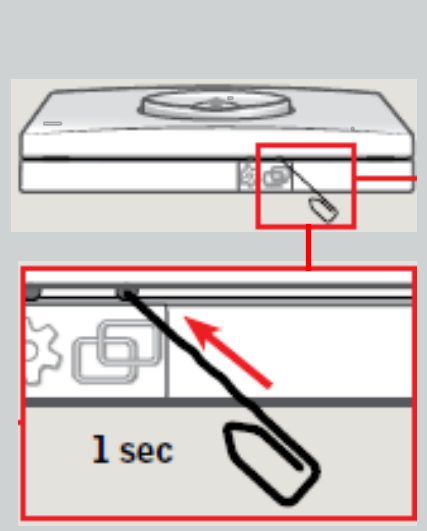

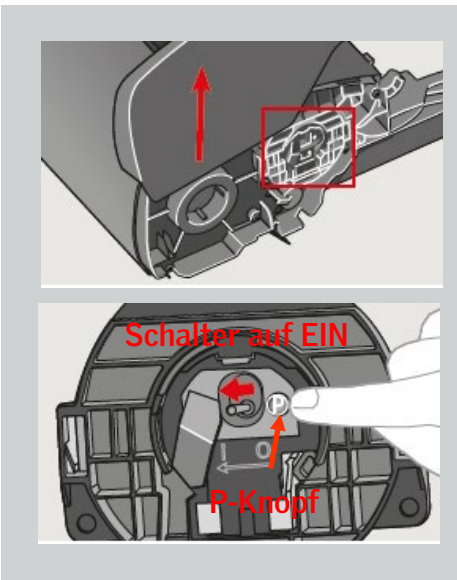

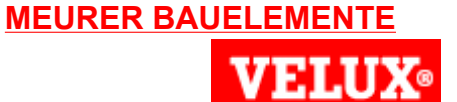